## 财富管理 APP 使用指南

第三部分:电子交易

1.追加申请:操作简单便捷,可自行完成下单和撤单。

2.赎回申请:操作简单便捷,可自行完成下单和撤单。

3.加盖电子印章的确认书代替了传统的纸质确认书,您能第一时间查询到其业务办理回执,更高效便捷。

## 第三部分: 电子交易-追加认购

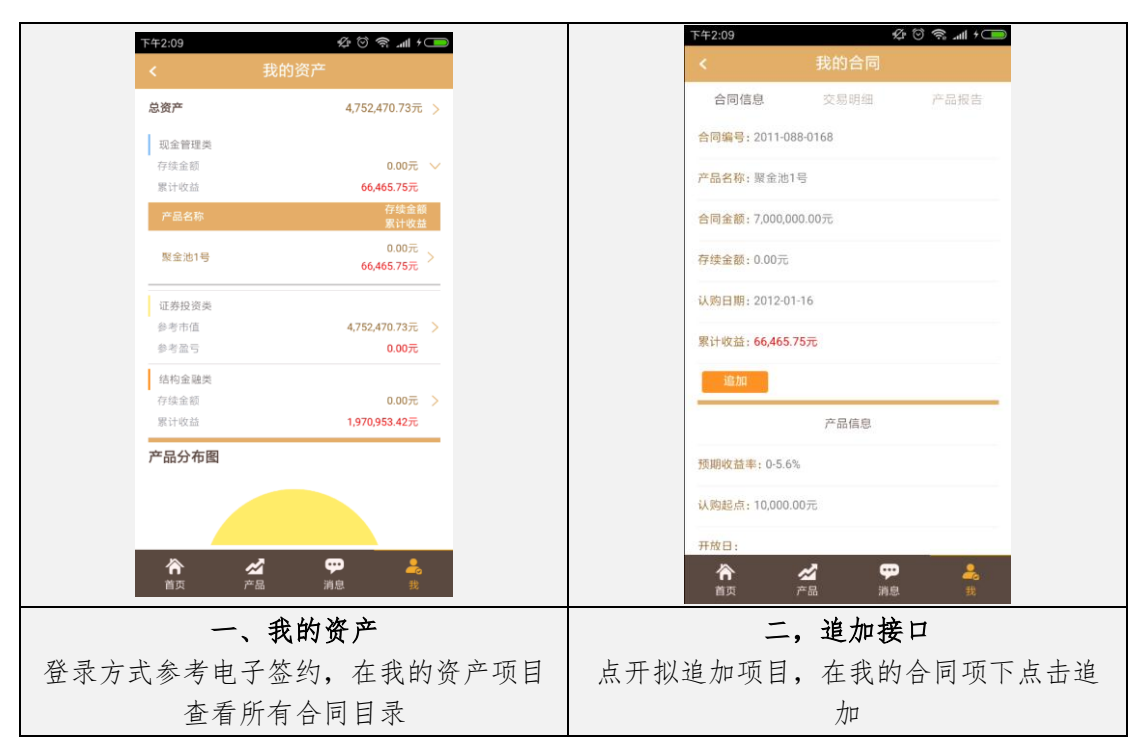

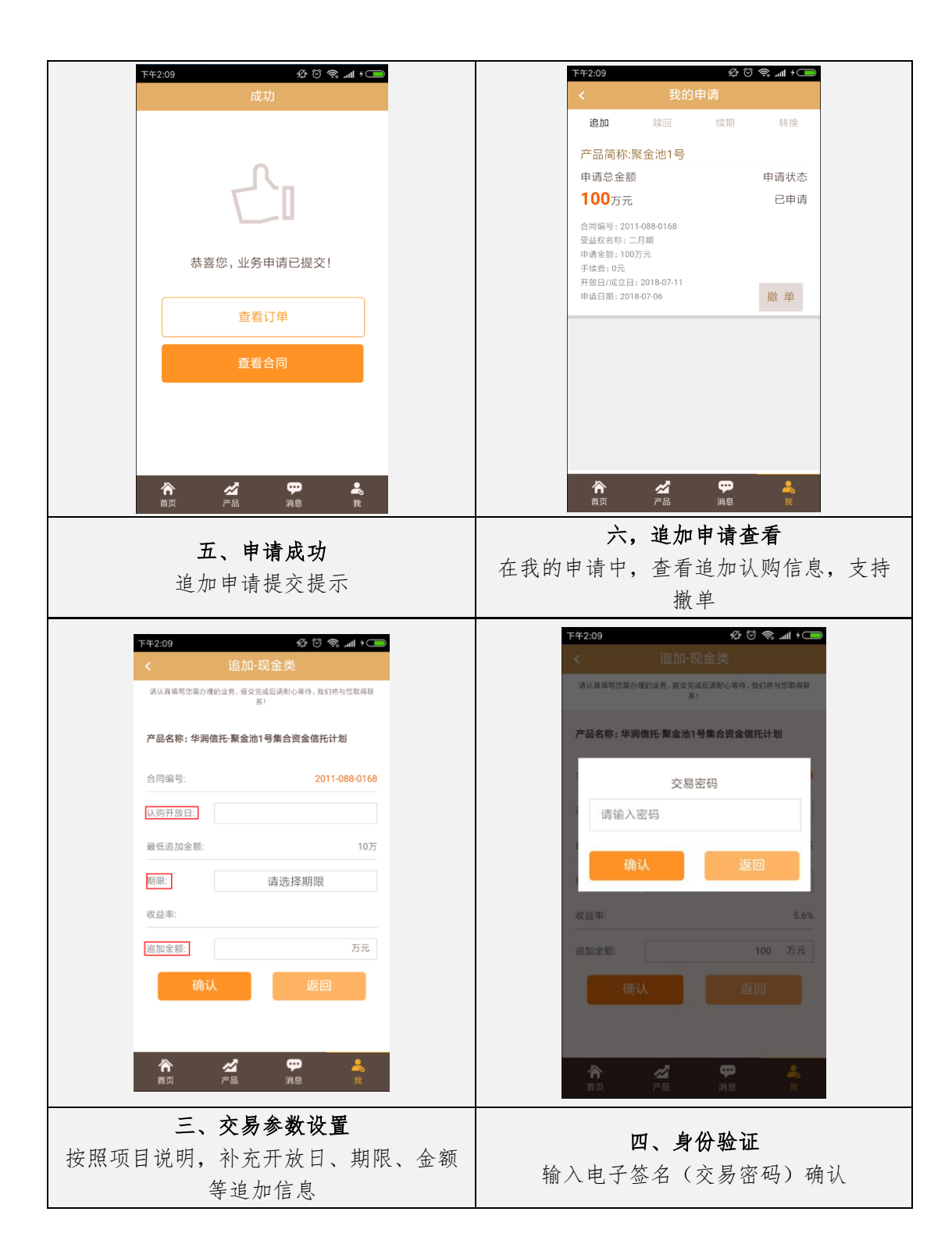

## 第三部分:电子交易-赎回

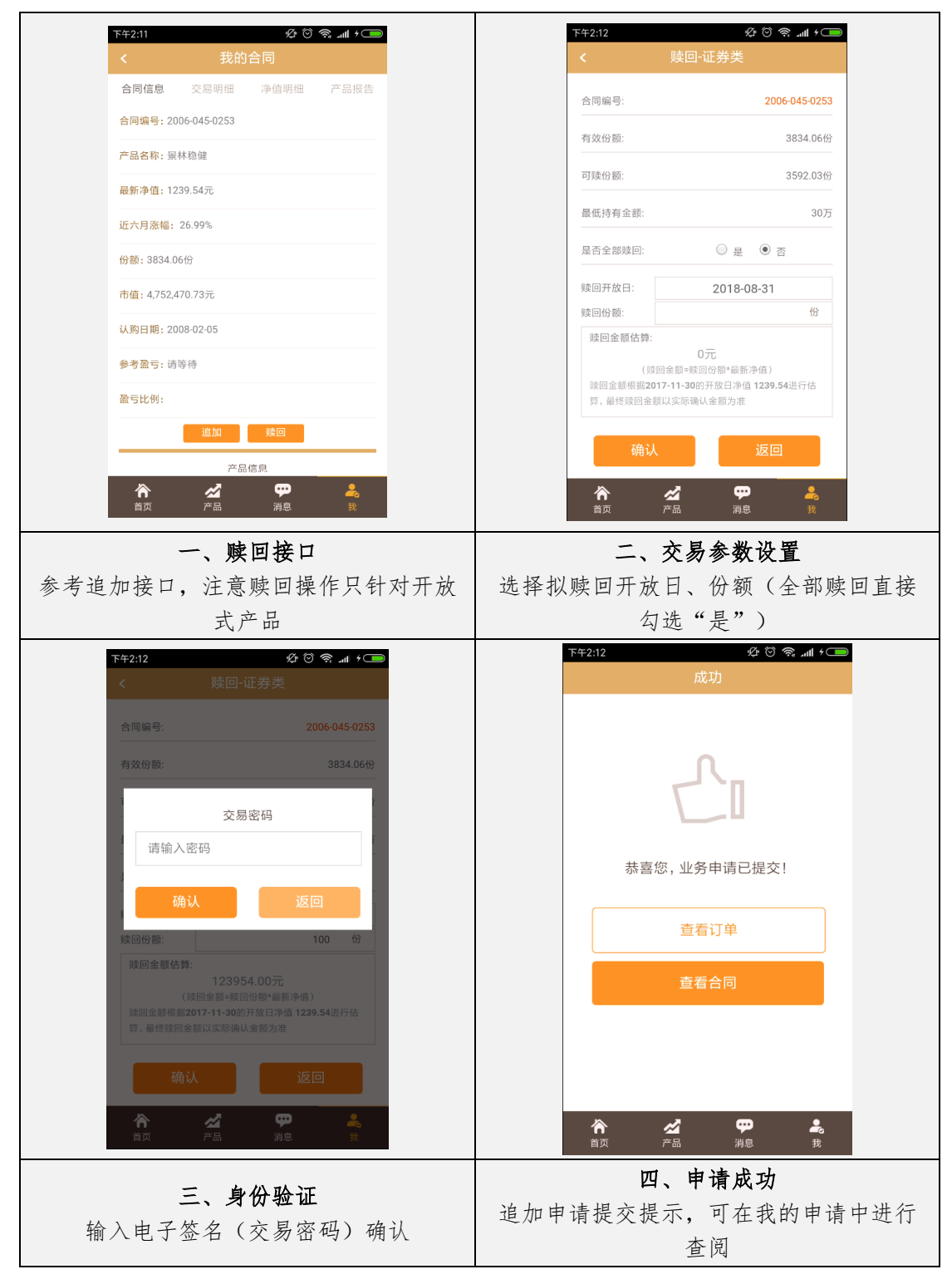

第三部分:电子交易-其他查询工作

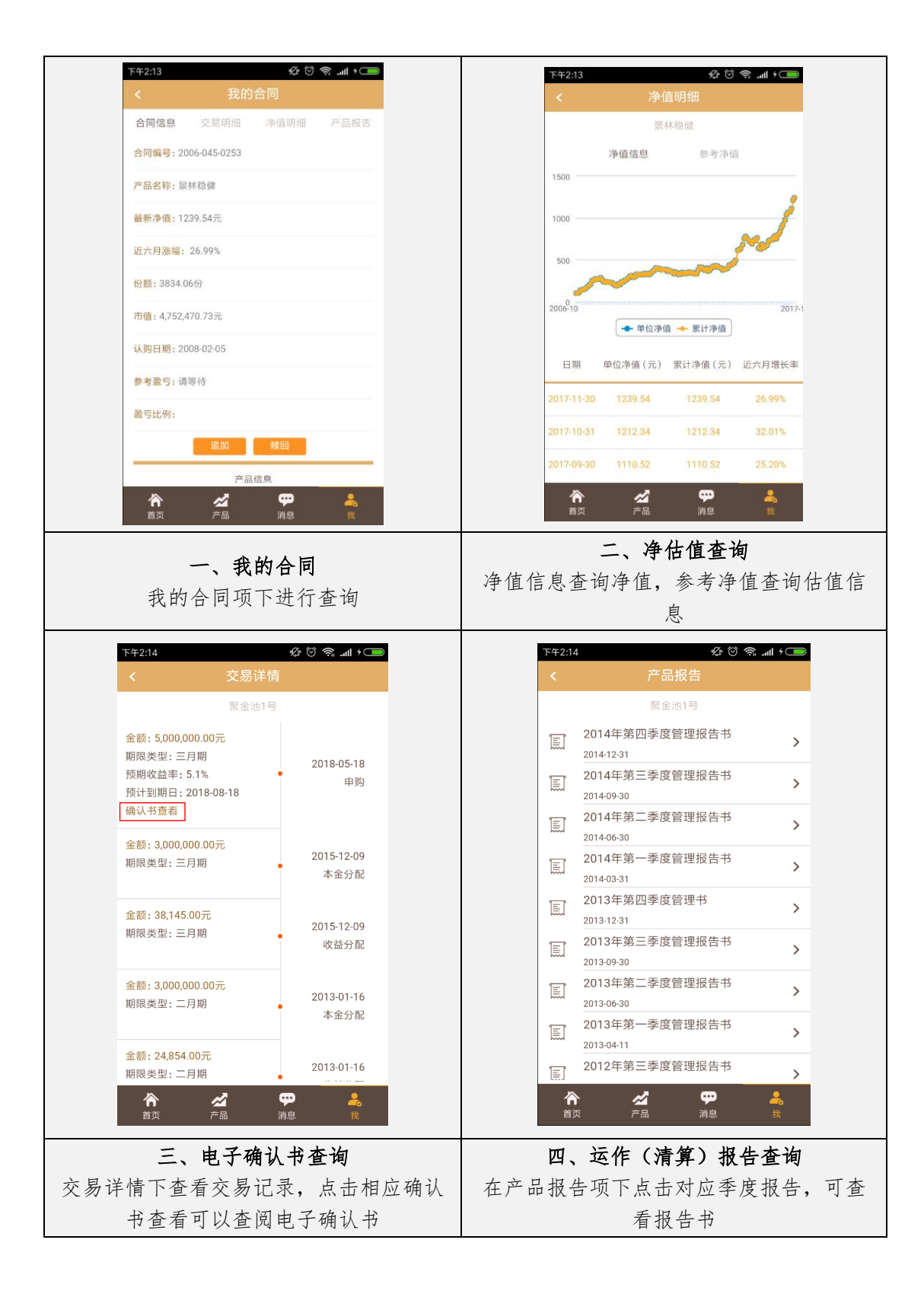